## お申込みフォームの入力ページは以下の3ステップです。

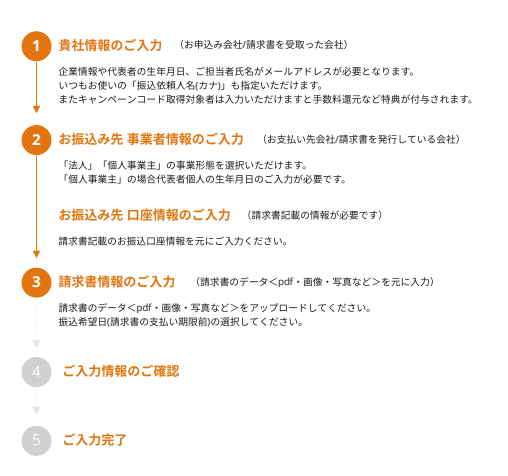

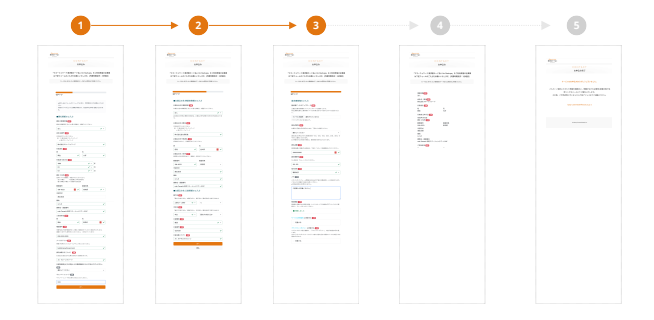

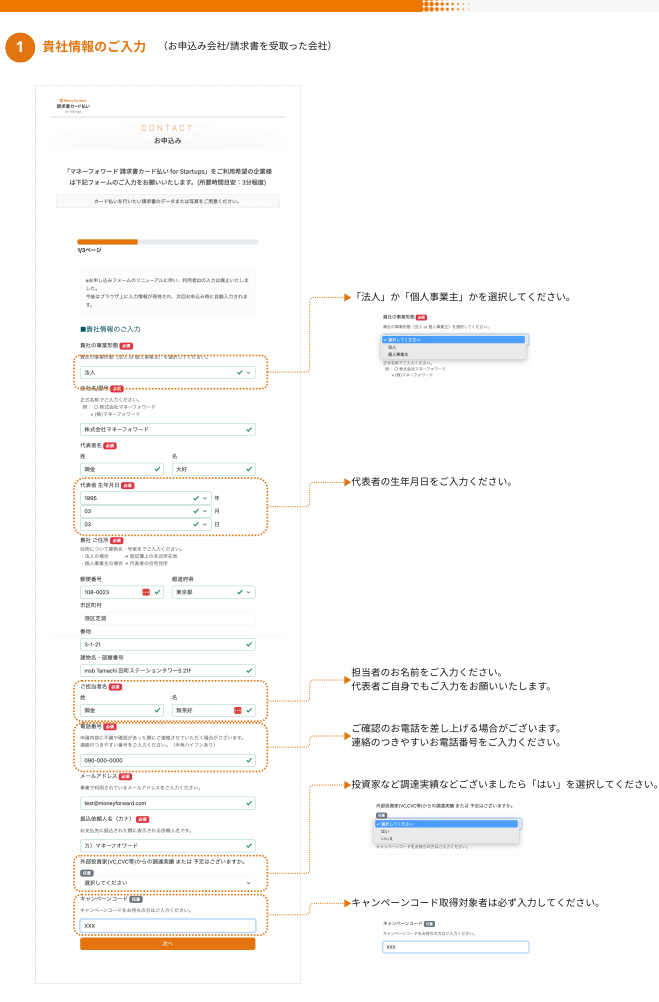

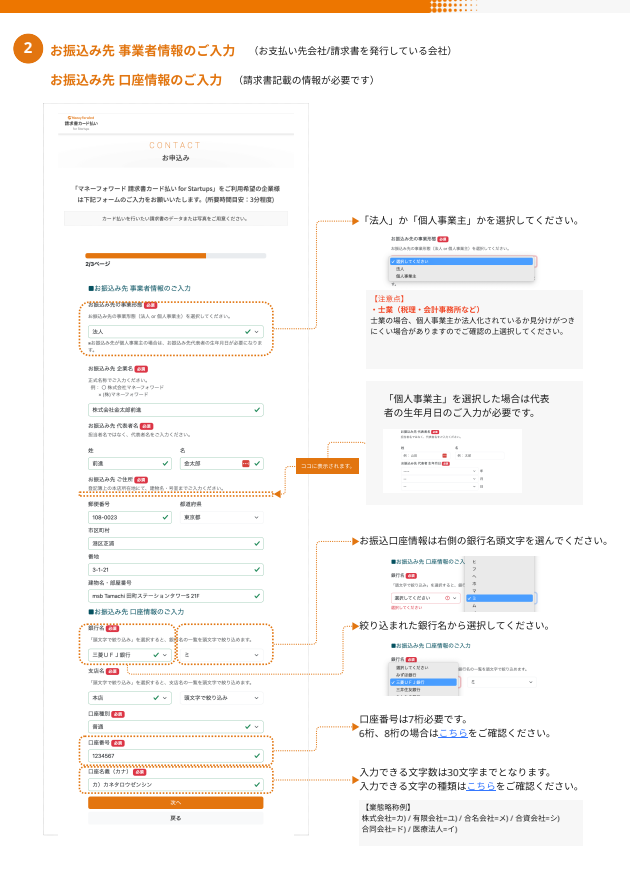

## 請求書情報のご入力 (請求書のデータ<pdf・画像・写真など>を元に入力)

| seç/indet                                                                                                    |                                                                                                    |
|----------------------------------------------------------------------------------------------------|----------------------------------------------------------------------------------------------------|
| RA-PIAN<br>Orașe                                                                                                    |                                                                                                    |
| CONTACT                                                                                                    |                                                                                                    |
| お申込み                                                                                                    |                                                                                                    |
|                                                                                                    | 博士書のファイル(ヶボデーク・フォットの声優・宇宙)もマップ                                                                                                    |
| 「マネーフォワード 請求書カード払い for Startups」をご利用希望の企業様 「                                                                                                    | 明示者のファイル (pui) ーラ・スイヤン画家・马具) をノッフ                                                                                                    |
| は下記フォームのご入力をお願いいたします。(所要時間目安:3分程度)                                                                                                    | U ( < /22 0%                                                                                                    |
| カーンドリントロントレンドの中国のシューターのションドアルト・「日本ノントリン                                                                                                    |                                                                                                    |
| 0-FEVERILO VERSENT - SECONDECTED VC                                                                                                    | 【注意点】                                                                                                    |
|                                                                                                    | ・請求書全体がわかるファイルが必要です。                                                                                                    |
|                                                                                                    |                                                                                                    |
| 3/0×-9                                                                                                    |                                                                                                    |
|                                                                                                    | and a final and a final age of the                                                                                                    |
| 請求書情報のご人力                                                                                                    | 2 2 2 2 2 2 2 2 2 2 2 2 2 2 2 2 2 2 2                                                                                                    |
| 請求書データのアップロード 🔤                                                                                                    | MILLION MARKET AND A STATEMENT AND A STATEMENT |
| 全部系対象の請求者についてアップロードをお願いします。<br>★文化調明を超えた描述者についてはお取り扱いができませんのでご注意くださ                                                                                                    |                                                                                                    |
| Da                                                                                                    |                                                                                                    |
| ファイルを選択 選択されていません                                                                                                    |                                                                                                    |
| NATIONAL CONTRACT.                                                                                                    | 全体が確認できる 合計金額のみ 品目のみ                                                                                                    |
|                                                                                                    |                                                                                                    |
| の用心み可能な目が発行されます。下記からご選択ください。                                                                                                    | 責社名、請求書発行元、撤込先口座情報、金額、品目がわかるファイルが必要。                                                                                                    |
| 2001 / / / / / / · · ·                                                                                                    | ・お取扱いできない開成書                                                                                                    |
| ·BARNARAAAAARARAAAAAAAAAAAAAAAAAAAAAAAAA                                                                                                    | 支払期限切れの場合、請求書に記載のない金額での申込、複数カードの利用、行                                                                                                    |
| やからご選択いただけます。                                                                                                    | 了前(前払金、着手金など)                                                                                                    |
| AVERICIDED CON REPORT OF A                                                                                                    |                                                                                                    |
| 銀込金額 (28)                                                                                                    |                                                                                                    |
| 諸京書金額と相批がある場合は、7世の「メモ」に相談明論をさ入力ください。                                                                                                    |                                                                                                    |
| 100000000 🔳 🗸                                                                                                    | ➡振込希望日は請求書のお支払い期限前か当日までを選択してくだ                                                                                                    |
| 請求書告号 (10)                                                                                                    |                                                                                                    |
| ない場合は「なし」とご入力ください。                                                                                                    | NGANG CO.                                                                                                    |
| 152-152                                                                                                    | - MHUTCHEN                                                                                                    |
| Rel Dec 🚥                                                                                                    | 1225001<br>12222001 + DWD 01:00001                                                                                                    |
|                                                                                                    | ovoten<br>ovoten                                                                                                    |
|                                                                                                    | OVERAD DESCRIPTION AND DESCRIPTION OF THE OVERAL DESCRIPTION OF THE OVERAL DESCRIPTION OF TO OVERAL DESCRIPTION OF TAUTION OF TAUTION OF TAUTION OF TAUTION OF TAUTION OF TAUTION OF TAUTION OF TAUTION OF TAUTION OF TAUTION OF TAUTION OF TAUTION OF TAUTIONO OF TAUTIONO OF TAUTIONO OF TAUTIONO OF TAUTIONOF |
| XT III                                                                                                    |                                                                                                    |
| 人のいただいにファーの登録はあり、1回の目前の第メールに相差されます。<br>こちらのメモ機はご自自にお使いください。                                                                                                    |                                                                                                    |
| <な著名の第には利用されません。                                                                                                    |                                                                                                    |
| と実習など記載ください。                                                                                                    |                                                                                                    |
|                                                                                                    |                                                                                                    |
|                                                                                                    |                                                                                                    |
|                                                                                                    |                                                                                                    |
|                                                                                                    |                                                                                                    |
| ● 「「「」」」<br>● 「「」」<br>● 「「」」<br>● 「」」<br>● 「」<br>● 「」」<br>● 「」<br>● 「<br>● 「<br>● 「<br>● 「」<br>● 「<br>● 「<br>● 「<br>● 「<br>● 「<br>● 「<br>● 「<br>● 「 |                                                                                                    |
| ★の提載 ▲▲<br>教育部に基本された地域の発達、もしくはワービスの製成が完了したことをご推<br>面の上、デェックをつけてください。                                                                                                    |                                                                                                    |
| ★公務課 ●20<br>時間が記録したの前の作品、もしくロワービスの登録が空了したこともで確認し、オネックをつけてください。 ● 確認したました                                                                                                    |                                                                                                    |
| NOTENT ■<br>開催を定義された第三の後期、もしくロサービスの後期が取了したことをご確<br>回た。 予定ックをつけてどざい。<br>● 税用しました                                                                                                    | ──▶「利用規約」「プライパシーポリシー」は必ずご確然ください。                                                                                                    |
|                                                                                                    | ▶「利用規約」「プライバシーボリシー」は必ずご確認ください。                                                                                                    |
| NEW CONTRACT. LO CHI-CLARENTFLACESCH<br>BARENSENTANIONE. LO CHI-CLARENTFLACESCH<br>BARENSENT<br>CHINENE                                                                                                    | ▶ 「利用規約」「ブライバシーボリシー」は必ずご確認ください。                                                                                                    |
| Control Control C                                                                                                    | 「利用規約」「プライバシーボリシー」は必ずご確認ください。                                                                                                    |
|                                                                                                    | 「利用規約」「ブライバシーボリシー」は必ずご確認ください。     「「」、、、、、、、、、、、、、、、、、、、、、、、、、、、、、、、、                                                                                                    |
| CONTRACT OF CONTRACT OF C                                                                                                    | 「利用規約」「ブライバシーボリシー」は必ずご確認ください。                                                                                                    |
| Control Control C                                                                                                    | 「利用規約」「ブライバシーボリシー」は必ずご確認ください。 「日用規約」「ブライバシーボリシー」は必ずご確認ください。 「日本語の「日本語の」」                                                                                                    |
| NET CONTRACTOR A SUCCESSION CONTRACTOR OF CONTRACTOR OF CO                                                                                                    | 「利用規約」「ブライバシーボリシー」は必ずご確認ください。                                                                                                    |
| Control Control C                                                                                                    | ► 「利用規約」「プライバシーボリシー」は必ずご確認ください。                                                                                                    |
| Start ()           Bit Back Start Start ()           Bit Start Start ()           Bit Start ()           Bit Start ()                                                                                                    | 「利用規約」「フライバシーボリシー」は必ずご確認ください。                                                                                                    |

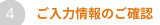

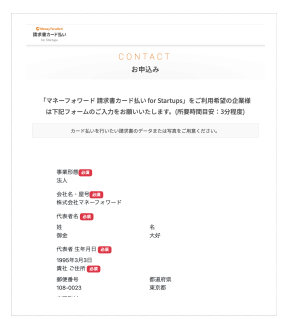

お間違えないかご確認ください。 ご入力ミスなどありましたら下部の「戻る」より修正ください。

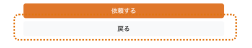

5

ご入力完了

| ISED-FED |                                  |
|----------|----------------------------------|
|          | CONTACT                          |
|          | お申込み完了                           |
|          | サービスのお申込みありがとうございました。            |
| ご入力・ご    | 夏出いただいた情報を確認の上、問題がなければ遵常1営業日程で決  |
|          | 済リンクをメールにてご案内いたします。              |
| その徳、     | ご不明点等ございましたら下記アドレスまでご連絡ください。     |
|          | bpsp-customer@mfkessai.co.jp 💿   |
|          |                                  |
|          | O Interney Proventi Gennal, Inc. |

ご入力いただいた内容は担当者メールアドレスへ送付されます。

こちらでお申込みは完了です。

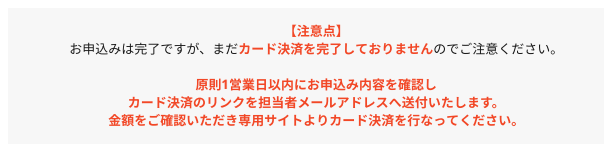